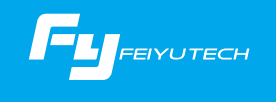

# SPG

#### 3-Axis Video Stabilized Handheld Gimbal for iPhone

#### iPhone 7 Plus / 7 / 6s Plus / 6s / 6 Plus / 6 / SE / 5s / 5c / 5

Guilin Feiyu Technology Incorporated Company User Manual EN V2.1

## 1. Product Overview

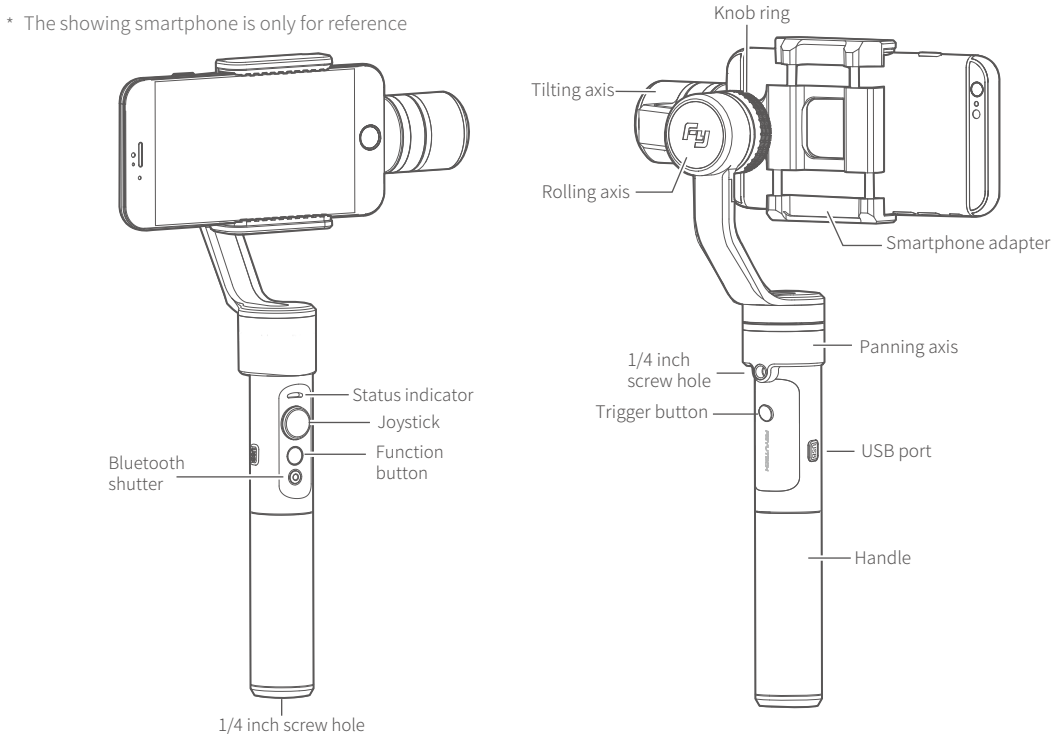

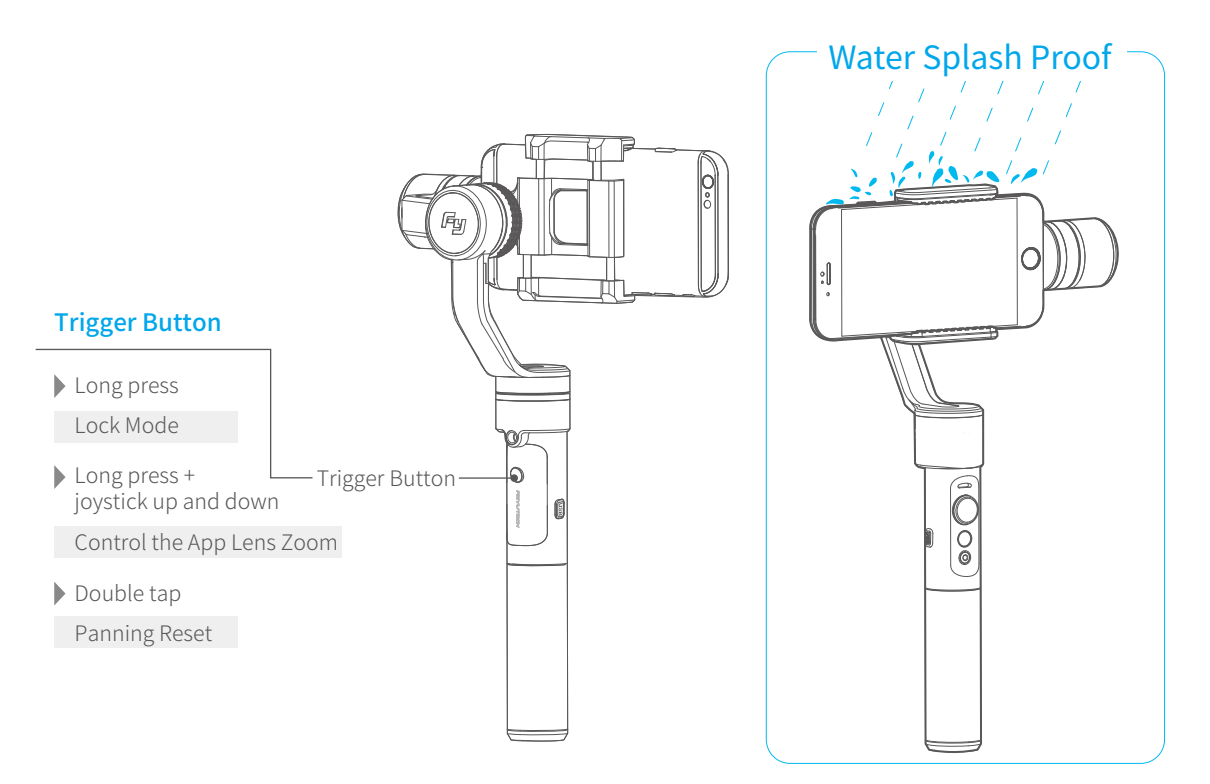

\*Never submerge the gimbal in water

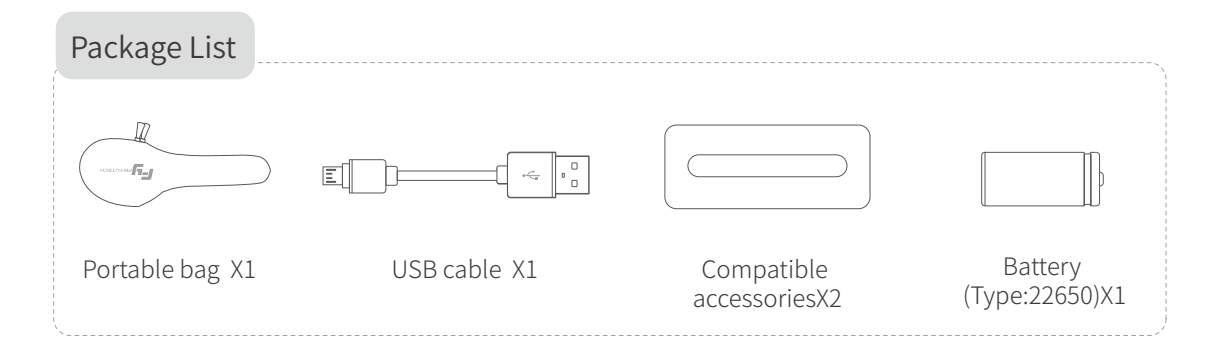

Enclosed: How to use the compatible accessories

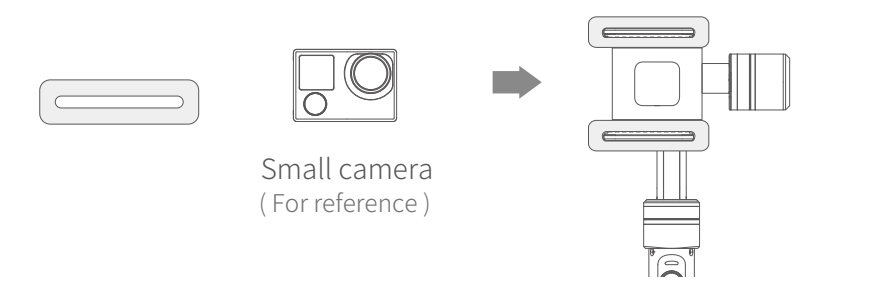

After installation:

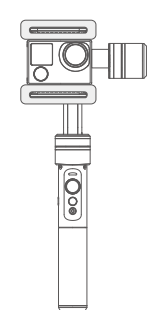

#### 2. User Guide

#### 1 Install the battery

Remove the handle and insert one 22650 battery into it.

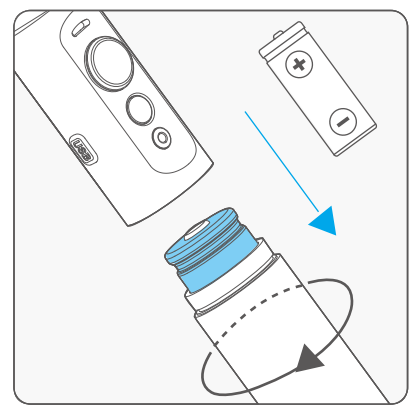

#### 2 Install the smartphone

Attach the smartphone with the quick-release adapter, and ensure it is secure.

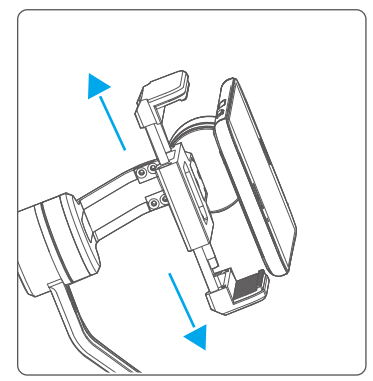

▲ Tips: Please take off the protective casing of the smartphone before installation.

#### **Attention** !

(1) Please install the smartphone before powering on the gimbal

(2) When not in use, turn off the gimbal and then remove the smartphone

#### Balance Adjustment

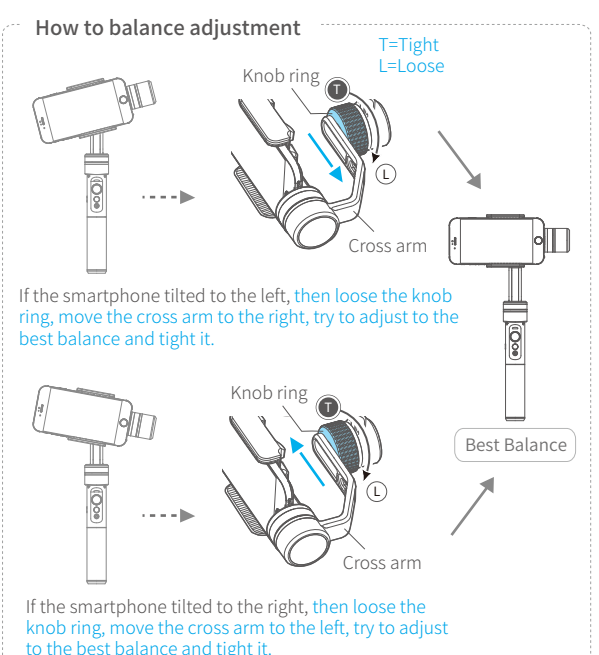

#### Power on / off

Power on: Long press function button and release it until the green light is on.

Power off: Long press function button and release it until the red light changes from quick flashing to constant.

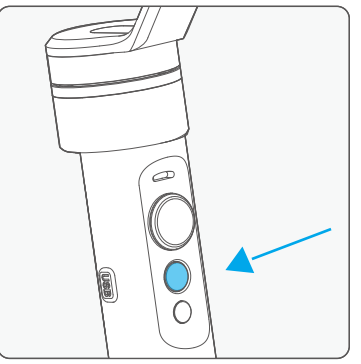

## ▲ Attention: Make sure the smartphone is secure before power on the Gimbal.

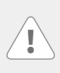

In case of low battery, the indicator will flash red 3 times every 5 seconds. Please charge SPG or replace the battery.

## 3. Download and connect App

## Download App

Please download Feiyu ON at your smartphone app store or can the QR code below.

\* Requires iOS 9.0 or later, Android 6.0 or later.

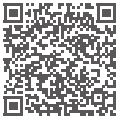

iOS Version

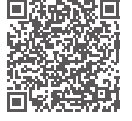

Android Version

## 2 Connecting App

Start the App on your smartphone, follow the instructions to connect the smartphone with gimbal via bluetooth.

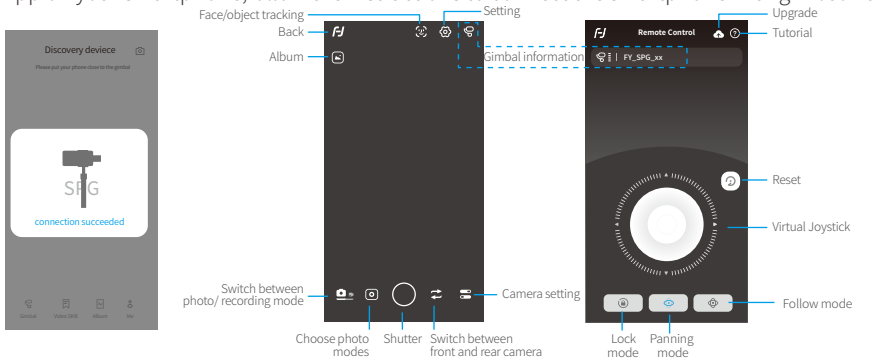

## 4. Mode / Function Operation Instructions

| Function Button                                      | Function                 | Explanation                                                                  |  |
|------------------------------------------------------|--------------------------|------------------------------------------------------------------------------|--|
| Single tap                                           | Panning Mode / Lock Mode | Single tap to switch between panning mode and lock mode                      |  |
| Double tap                                           | Panning and Tilting Mode | Under panning and tilting mode, single tap to switch to lock mode            |  |
| Triple tap                                           | Rotate 180°in horizontal | Make the lens rotate 180 °                                                   |  |
| Quadruple tap                                        | Reset                    | Reset the tilting axis of the gimbal to initial orientation andinitial mode  |  |
| Long press until<br>the red light<br>flashes quickly | Standby                  | Single tap again to awake the gimbal, or triple tap to initialize the gimbal |  |

| Trigger Button                       | Function                  | Explanation                                                                                 |  |
|--------------------------------------|---------------------------|---------------------------------------------------------------------------------------------|--|
| Long press                           | Lock Mode                 | Enter the lock mode, release it to return to before mode                                    |  |
| Long press +<br>joystick up and down | Control the App Lens Zoom | Joystick up and down to control the App lens zoom;<br>left and right to control the panning |  |
| Double tap                           | Panning Reset             | Restore the initial follow state of the panning                                             |  |

#### 5. Operation

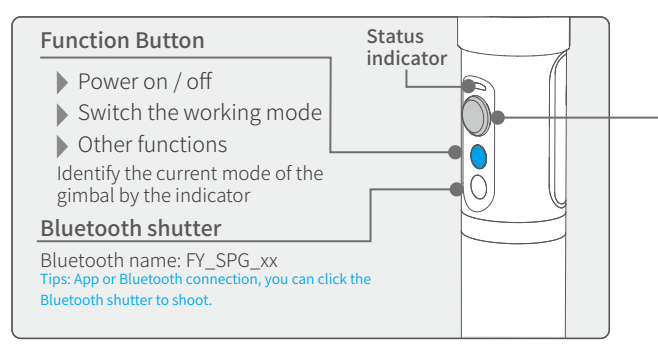

#### **Explanation of LED indicator status**

| Indicator status                   | Mode / Status                            |  |  |
|------------------------------------|------------------------------------------|--|--|
| Blue light flashes once            | Panning mode                             |  |  |
| Blue light flashes twice           | Panning and Tilting mode                 |  |  |
| Blue light flashes for three times | Standby                                  |  |  |
| Blue light constant on             | Lock mode / Initialize the gimbal        |  |  |
| Blue light keeps flashing          | Initialization failure / Malfunction     |  |  |
| Red light flashes three times      | Low battery                              |  |  |
| Red light keeps flashing           | Entering standby /<br>Entering power off |  |  |

Explanation of joystick control

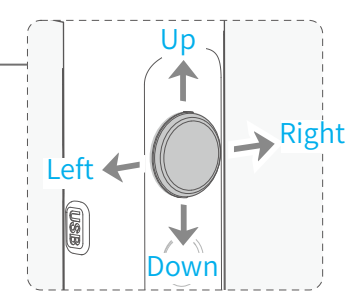

#### **Vertical Shooting**

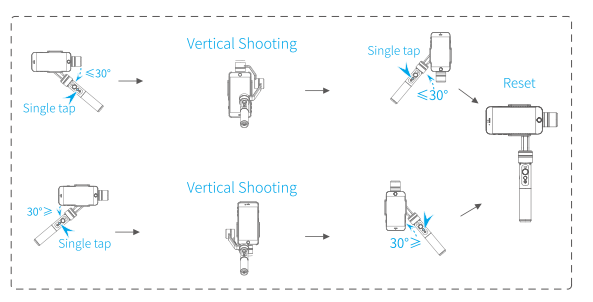

## 6. Charging

\* Please make sure the battery was fully charged before you power on the gimbal first time. Option 1: charging with micro USB cable.

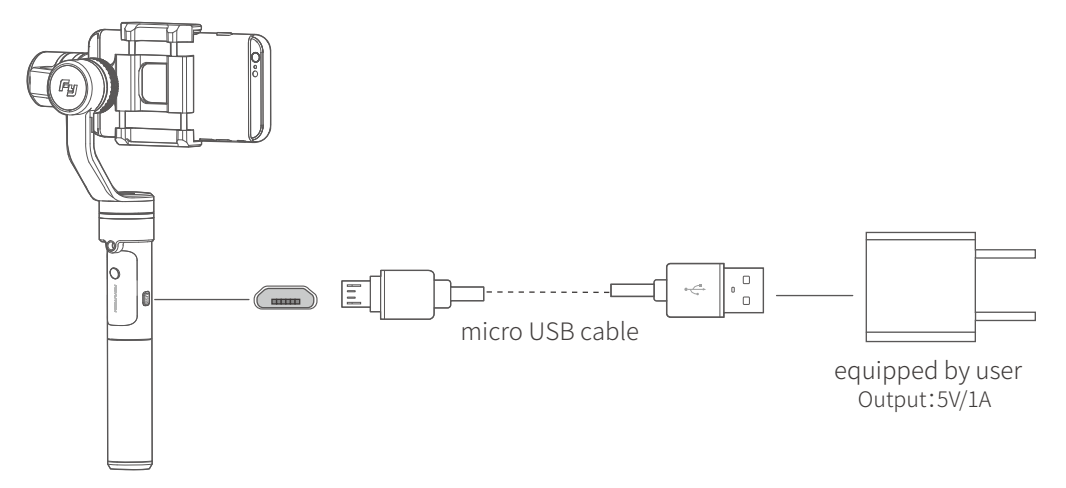

Option 2: remove the battery and charge the battery with charger(equipped by user).

#### 7. Firmware Upgrade

Upgrade the firmware through the Feiyu ON App.

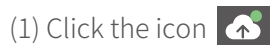

(2) Select upgrade type.

(3) Follow the prompts to upgrade the firmware.

Upgrade type introductions:

Gimbal update: Repair / update or newly add gimbal control / function / parameter and etc.

Keyboard update: Repair / update or newly add button/touch screen/interaction functions, update more compatibility cameras which can be controlled through WIFI, repair few bugs about camera control through WIFI, and etc.

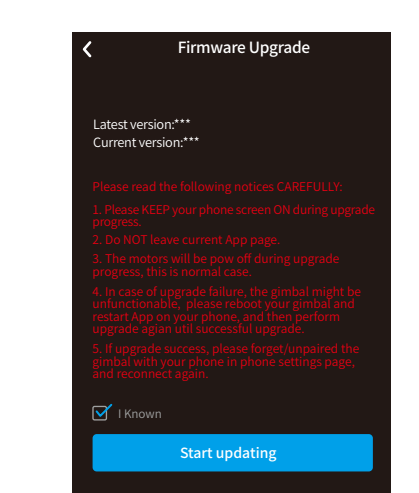

## 8. Gimbal initialization

#### You can initialize your gimbal when:

- (1) when smartphone is not level
- (2) if not used for a long period of time
- (3) in case of extreme temperature variations

#### Adjusting steps:

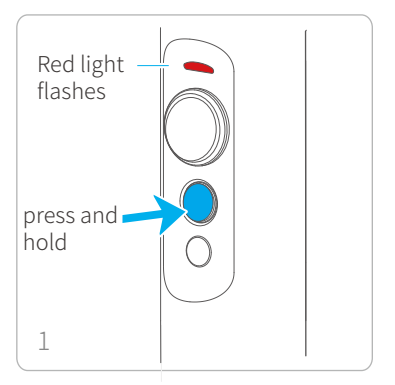

Long press function button and release it until the red light flash, the gimbal enter the standby mode,the blue light will flash 3 times periodically.

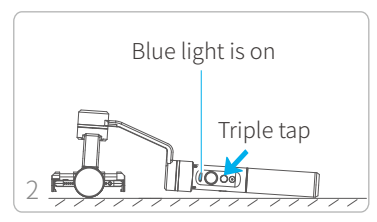

Lay the gimbal on a static flat surface and triple tap the function button. Initialization is successful when the blue light changes from constant on to flashing 3 times periodically, otherwise fail.

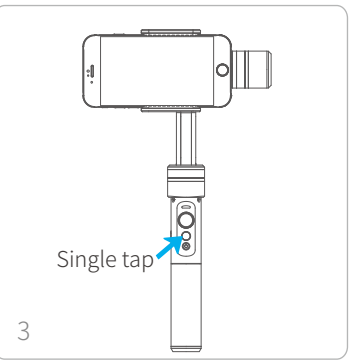

Click again to wake up the gimbal.

#### 9. Parameters

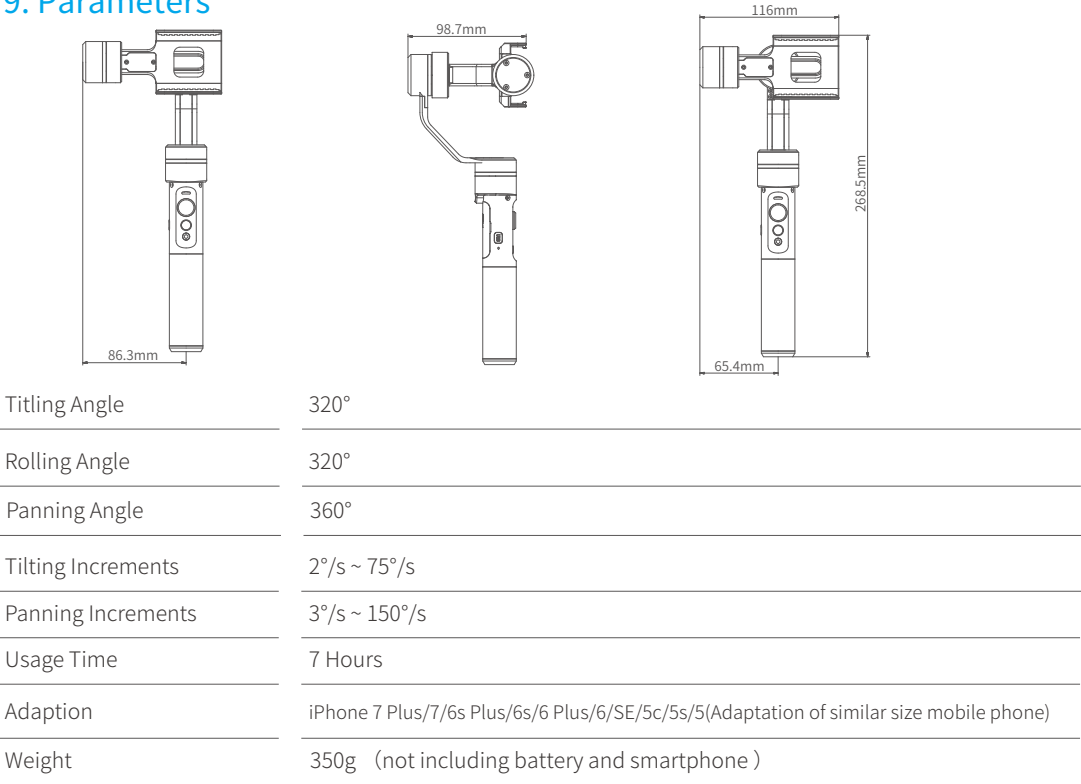

## DISCLAIMER

Prohibit any user for any illegal purpose. Users will be responsible for all behaviors of purchase and use products.

The Company assumes no liability for any risks related to or resulting from the debug and use of this product (including the direct, indirect or third-party losses).

For any unknown sources of using, we will not be at any services.

The updating and changes of product firmware and program may cause changes in function descriptions in this user manual, please read the instructions carefully before upgrading the firmware and use the corresponding user manual.

You can get the latest user manual from the official website: www.feiyu-tech.com

Feiyu Tech reserves the right to amend this manual and the terms and conditions of use the gimbal at any time.

#### Attention

- Please correctly assemble the gimbal in accordance with the diagram.
- Please install the iPhone before powering on the gimbal.
- When the gimbal is not in use or placed on the table, please ensure it is powered off.

#### Guilin Feiyu Technology Incorporated Company

| Website: www.feiyu-tech.com |  | E-mail: service@feiyu-tech.com | Tel: +86 (0)773 2320865 |
|-----------------------------|--|--------------------------------|-------------------------|
|                             |  |                                |                         |

Due to software and hardware improvements, your actual product might differ from the descriptions and pictures in this user manual. You can get the latest user manual from the official website.

For more information, please visit our official website

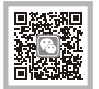

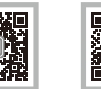

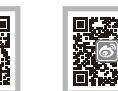

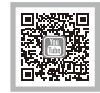